## **VASCERN Mobile Application User Guide**

1. To login to your account you must go to: https://vascern.azurewebsites.net/

|                               |                         | Log              |
|-------------------------------|-------------------------|------------------|
| Dashboard                     | Home / Admin            |                  |
| Languages<br>Diseases         | Log in                  |                  |
| Association                   | Email                   |                  |
| HCP Centers<br>Disease => HCP | admin@admin.it          |                  |
| Disease <=> Association       | Password                |                  |
| Association <=> HCP           | Remember me?            |                  |
| Create new user               | Log in                  |                  |
|                               | Forgot your password?   |                  |
|                               | Vascern © 2019 vascern. | Powered by Vasce |

- Sign in with the login credentials we've sent you

2. Once logged in, on the left hand side select HCP Centers, if you are a Full Member, Affiliated Partner or Referral HCP. Select Association if you are an association.

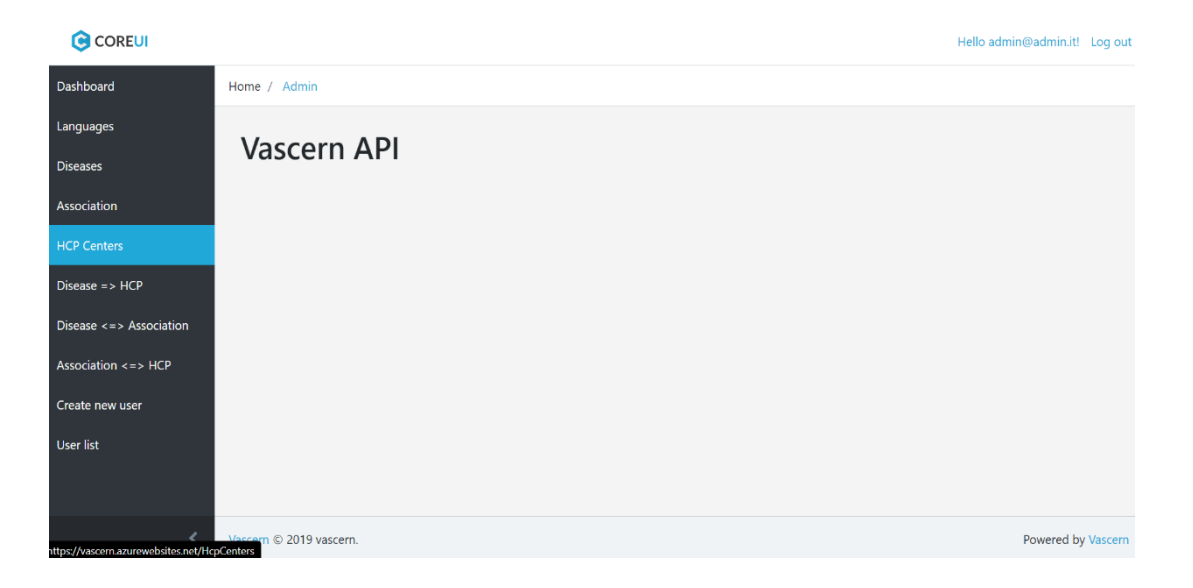

- Once you select your HCP or Association from the list, to edit your dataset, you need to select "Edit dataset", seen below

|                         |                                                                                                    | Hello admin@admin.it! Log out                      |
|-------------------------|----------------------------------------------------------------------------------------------------|----------------------------------------------------|
| Dashboard               | Guy's and St Thomas' NHS Foundation Trust                                                                                                    | Edit name   Delete   Edit                          |
| Languages               |                                                                                                    |                                                    |
| Diseases                | Helsinki University Hospital - Töölö Hospital                                                                                                    | Edit name   Delete   Edit<br>dataset               |
| Association             | Helsinki University Hospital - Hospital for Children and Adolescents                                                                                                   | Edit name   Delete   Edit<br>dataset               |
| HCP Centers             |                                                                                                    |                                                    |
| Disease => HCP          | Center of Reference for Marfan Syndrome and related disorders, Centre de référence maladie de Marfan et syndromes apparentés,<br>AP-HP, Höpital Bichat, Paris, France. | Edit name   Delete   <u>Edit</u><br><u>dataset</u> |
| Disease <=> Association | Hospital Cognacq Jay - constitutive site / separate unit linked with the Center of Reference for rare vascular diseases (Hôpital<br>Européen Georges Pompidou)         | Edit name   Delete   Edit<br>dataset               |
| Association <=> HCP     |                                                                                                    |                                                    |
| Create new user         | HHT Centre and Service, Imperial College Healthcare NHS Trust                                                                                                    | <mark>Edit name   Delete  </mark> Edit<br>dataset  |
| User list               | Karolinska University Hospital                                                                                                    | Edit name   Delete   Edit<br>dataset               |
| <                       | Our Lady's Children's Hospital                                                                                                    | Edit name   Delete   Edit<br>dataset               |

- And once inside the dataset, select "Edit" seen below

|                                 |                                                      |                                                               | Hello admin@admin.it! | Log out |
|---------------------------------|------------------------------------------------------|---------------------------------------------------------------|-----------------------|---------|
| Dashboard                       | Home / Admin                                         |                                                               |                       |         |
| Languages                       | Index                                                |                                                               |                       |         |
| Diseases                        | Create New                                           |                                                               |                       |         |
| Association                     | Language                                             | Name                                                          |                       |         |
| HCP Centers                     | english                                              | Center of Reference for Marfan Syndrome and related disorders | Edit   Delete         |         |
| Disease => HCP                  |                                                      |                                                               |                       |         |
| Disease <=> Association         |                                                      |                                                               |                       |         |
| Association <=> HCP             |                                                      |                                                               |                       |         |
| Create new user                 |                                                      |                                                               |                       |         |
| User list                       |                                                      |                                                               |                       |         |
| /vascern.azurewebsites.net/Hcp0 | Vascern © 2019 vascern.<br>CenterTraslations/Edit/16 |                                                               | Powered by            | Vascern |

- When finished editing click "Save" on the bottom of the page

|                         |                                          | Hello admin@admin.it | t! Log ou  |
|-------------------------|------------------------------------------|----------------------|------------|
| Dashboard               | 48.8994921                               |                      |            |
|                         | Lng                                      |                      |            |
| Languages               | 2.3307057                                |                      |            |
| Diseases                | Туре                                     |                      |            |
| Association             | hcp                                      |                      |            |
| HCP Centers             | VASCERN Affiliated Partners              |                      |            |
| Disease => HCP          |                                          |                      |            |
| Disease <=> Association | Referral center cooperating with VASCERN |                      |            |
| Association <=> HCP     |                                          |                      |            |
| Create new user         | Language                                 |                      |            |
|                         | english                                  |                      |            |
| User list               | Save                                     |                      |            |
|                         | Back to List                             |                      |            |
| <                       | Vascern © 2019 vascern.                  | Powered I            | by Vascern |